# 驻马店市产权网络竞价受让人操作手册

### 一、 IE 浏览器设置

- 1、使用 IE11 版本浏览器
- 2、根据以下说明对浏览器进行设置
- 2.1 添加到安全站点:

打开工具→Internet 选项,如下图所示:

| <sup>宅 规</sup> | 一个区域                 | 隐松<br>以查看或                                   | 内容<br>更改安全           | 设置。           | 桂序             | 局級                   |                   |   |
|----------------|----------------------|----------------------------------------------|----------------------|---------------|----------------|----------------------|-------------------|---|
| In             | ()<br>ternet         | 本地<br>Intrar                                 | a ∰<br>net           | (信任的站         | 5<br>受限制<br>5  | <b>)</b><br>山的站<br>云 |                   |   |
| <b>~</b><br>该D | 受信<br>该区<br>站。<br>该区 | 任的站点<br>域包含你<br>域中有网<br>注级别(L)<br>自定义<br>自完义 | <b>、</b><br>林崎信不会    | - 损害你的        | 的计算机或          | 这件的网                 | 站点(S)             |   |
|                | ]启用保持                | - 要更<br>- 要使                                 | 改设置,<br>用推荐的<br>求重新启 | 请单击"自<br>设置,请 | 目定义级别<br>单击"默认 | リ"<br>、级别)"<br>別(C)  | 默认 级别(D           | 0 |
|                | Interne              | t Explor                                     | er)(Ľ)               |               | 将所有            | 区域重置判                | 与默认级别( <u>R</u> ) |   |
|                |                      |                                              | -                    |               |                |                      |                   |   |

切换到安全选项卡,选择到受信任的站点,点击站点按钮

将 https://ggzy.zhumadian.gov.cn/TPFront/添加到可信站点中,并将下方"对 该区域中的所有站点要求服务器验证 https"复选框取消选中,然后点击"关闭" 按钮。

| Internet 选项                                                                                   | aspx?ReturnUrl=%2ftdjy%2fCustomFrame4 🍳 🗸 |
|-----------------------------------------------------------------------------------------------|-------------------------------------------|
| 受信任的站点 ×                                                                                      |                                           |
| ✓ 可以添加和删除该区域的网站。该区域中的所有网站都使用区域的安全设置。                                                          |                                           |
| https://ggzy.zhumadian.gov.cn 添加(A)                                                           |                                           |
| 网站( <u>W</u> ):                                                                               |                                           |
| http://*.bjhnkd.com<br>http://*.caej.com.cn<br>http://*.changshu.gov.cn<br>http://*.cscetc.cn | 主马店地产交易。                                  |
|                                                                                               | ○用户名登录 ● CA Key登录                         |
| 区 2.1% 区 26 中国 24 中国 25 英语 25 年 16 (utps:)(2)                                                 |                                           |
| 关闭(C)                                                                                         | 证书 key<br>登录                              |
| □ 启用保护模式(要求重新启动<br>Internet Explorer)(P) 自定义级别(C) 默认级别(D)                                     |                                           |
| 将所有区域重置为默认级别(R)                                                                               |                                           |
|                                                                                               |                                           |
|                                                                                               | 技术支持 国泰新点软件股份有限公司                         |
| <b>确定 取消</b> 应用(A)                                                                            |                                           |
|                                                                                               |                                           |

2.2 设置安全站点 ActivX: 继续点击自定义级别按钮,如下图所示:

| In | ternet                        | 本地                                                 | et                   | (信任的站          | 受限制           | 制的站        |         |            |
|----|-------------------------------|----------------------------------------------------|----------------------|----------------|---------------|------------|---------|------------|
|    | 受信<br>该区<br>站。<br>该区<br>区域的安全 | 5 <b>任的站点</b><br>《域包含你<br>《域中有网<br>全级别( <u>L</u> ) | 确信不会站。               | 损害你的           | 计算机画          | 这文件的网      | 站点      | (S)        |
|    |                               | 自定义<br>自定义<br>- 要更i<br>- 要使i                       | 设置<br>收设置,i<br>用推荐的i | 青单击"自<br>设置,请4 | 定义级别<br>单击"默认 | U″<br>人级别″ |         |            |
|    | ] 启用保i<br>Interne             | 户模式(要)<br>t Explore                                | 求重新启:<br>er)(P)      | ⋑              | 定义级别          | N(C)       | 默认级别    | 11(D)      |
|    |                               |                                                    |                      |                | 将所有           | 区域重音力      | 与黑大认级别( | <u>R</u> ) |

二、 在安全设置中,将 ActiveX 控件和插件的子选项全部选择启用,

| 置                                                                                                    |                                                                                                    |                                        |                 |   |
|----------------------------------------------------------------------------------------------------|----------------------------------------------------------------------------------------------------|----------------------------------------|-----------------|---|
| ۲                                                                                                    | 启用                                                                                                    |                                        |                 | - |
| 0                                                                                                    | 提示                                                                                                    |                                        |                 |   |
| Active                                                                                                    | X 控件和插件                                                                                                    |                                        |                 |   |
| Ac                                                                                                    | tiveX 控件自动提示                                                                                                    |                                        |                 |   |
| 0                                                                                                    | 禁用                                                                                                    |                                        |                 |   |
| ۲                                                                                                    | 启用                                                                                                    |                                        |                 |   |
| 💓 🔊                                                                                                    | 际记为可安全执行脚本的 ActiveX 控件执行                                                                                         | 亍脚本*                                   |                 |   |
| 0                                                                                                    | 禁用                                                                                                    |                                        |                 |   |
| ۲                                                                                                    | 启用                                                                                                    |                                        |                 |   |
|                                                                                                    | +B                                                                                                    |                                        |                 |   |
|                                                                                                    |                                                                                                    |                                        |                 |   |
| ·<br>文寸                                                                                                    | 表示<br>未示。为可安全执行脚本的 ActiveX 控件社                                                                                   | 刃始化并                                   | 执行脚本            |   |
| 0<br>対<br>0                                                                                                    | 程示<br>未标记为可安全执行脚本的 ActiveX 控件社                                                                                   | 刃始化并                                   | 执行脚本            |   |
| ·按 💽<br>0                                                                                                    | 短小<br>未标记为可安全执行脚本的 ActiveX 控件社<br>禁用<br>启用                                                                       | 刃始化并                                   | 执行脚本            |   |
| · · · · · · · · · · · · · · · · · · ·                                                                                                    | たか<br>未标记为可安全执行脚本的 ActiveX 控件社<br>禁用<br>启用<br>提示<br>共制文件和脚本行为                                                    | 刃始化并                                   | 执行脚本            |   |
| (1)<br>(1)<br>(1)<br>(1)<br>(1)<br>(1)<br>(1)<br>(1)<br>(1)<br>(1)                                                                                                    | たっ、<br>未标记为可安全执行脚本的 ActiveX 控件社<br>禁用<br>启用<br>提示<br>进制文件和脚本行为<br>管理局认可                                          | 刃始化并                                   | 执行脚本            |   |
|                                                                                                    | たい<br>未标记为可安全执行脚本的 ActiveX 控件<br>兼用<br>启用<br>提示<br>进制文件和脚本行为<br>管理员认可<br>基田                                      | 刃始化并                                   | 执行脚本            |   |
|                                                                                                    | たい<br>未标记为可安全执行脚本的 ActiveX 控件<br>禁用<br>提示<br>进制文件和脚本行为<br>管理员认可<br>禁用                                            | 刀始化并                                   | 执行脚本            | , |
| ● 対<br>● ○<br>● ○<br>● ○<br>○ ○<br>○ ○<br>○ ○<br>○<br>○                                                                                                    | 短示<br>未标记为可安全执行脚本的 ActiveX 控件<br>基用<br>提示<br>进制文件和脚本行为<br>管理员认可<br>禁用<br>加你的计算机后生效                               | 刀始化并                                   | 执行脚本            | , |
| ● 对:<br>● 对:<br>● ○<br>● ○<br>● ○<br>○ ○<br>○ ○<br>○ ○<br>○ ○<br>○ ○<br>○<br>○<br>○<br>○                                                                                                    | 程示<br>表标记为可安全执行脚本的 ActiveX 控件补<br>禁用<br>启用<br>提示<br>进制文件和脚本行为<br>管理员认可<br>禁用<br>协你的计算机后生效<br>置                   | 刀始化并                                   | 执行脚本            | ~ |
| <ul> <li>○ 対:</li> <li>○ ○</li> <li>○ ○<td><sup>125-7</sup><br/>未标记为可安全执行脚本的 ActiveX 控件<br/>禁用<br/>提示<br/>世制文件和脚本行为<br/>管理员认可<br/>禁用<br/>协你的计算机后生效<br/>置<br/>中 (默认值)</td><td>70000000000000000000000000000000000000</td><td>中执行脚本<br/>重置(E).</td><td>~</td></li></ul> | <sup>125-7</sup><br>未标记为可安全执行脚本的 ActiveX 控件<br>禁用<br>提示<br>世制文件和脚本行为<br>管理员认可<br>禁用<br>协你的计算机后生效<br>置<br>中 (默认值) | 70000000000000000000000000000000000000 | 中执行脚本<br>重置(E). | ~ |
| <ul> <li>○ 対:</li> <li>○ ○</li> <li>○ ○</li> <li>*在重新启动</li> <li>:置自定义说</li> <li>:置为(R):</li> </ul>                                                                                                    | <sup>125-7</sup><br>未标记为可安全执行脚本的 ActiveX 控件<br>禁用<br>造制文件和脚本行为<br>管理员认可<br>禁用<br>加你的计算机后生效<br>置<br>中(默认值)        | 刀始化并                                   | 中执行脚本<br>重置(E)。 |   |
| <ul> <li>○ 対:</li> <li>○ ○</li> <li>*在重新启动</li> <li>* 在重新启动</li> <li>* 音声定义说</li> <li>:</li> <li>:</li> <li:< li=""> <li>:</li> <li:< li=""> <li>:</li> <li:<< td=""><td><sup>125-7</sup><br/>未标记为可安全执行脚本的 ActiveX 控件<br/>禁用<br/>造制文件和脚本行为<br/>管理员认可<br/>禁用<br/>功你的计算机后生效<br/>置<br/>中(默认值)</td><td>→</td><td>中执行脚本<br/>重置(E).</td><td>~</td></li:<<></li:<></li:<></ul>                                                                       | <sup>125-7</sup><br>未标记为可安全执行脚本的 ActiveX 控件<br>禁用<br>造制文件和脚本行为<br>管理员认可<br>禁用<br>功你的计算机后生效<br>置<br>中(默认值)        | →                                      | 中执行脚本<br>重置(E). | ~ |

2.3 取消弹出窗口拦截(非常重要) 切换到隐私选项卡,点击设置按钮,将"启用弹出窗口阻止程序"取消勾选后 确定完成(重要设置,请务必取消勾选)如下图所示:

| 设置                                                                                                    | 设置                                                                                                    | 规安全                      | 隐私      | 内容    | 连接    | 程序    | 高级  |         |
|----------------------------------------------------------------------------------------------------|----------------------------------------------------------------------------------------------------|--------------------------|---------|-------|-------|-------|-----|---------|
| 位置<br>□从不允许网站请求你的物理位置(L)<br>灌出窗口阻止程序<br>□ 启用弹出窗口阻止程序(B)<br>nPrivate<br>□ 在 InPrivate 浏览启动时禁: 工具栏和扩展(T)                                                     | 位置<br>一 从不允许网站请求你的物理位置(L)<br>薄除站点(C)<br>準出窗口阻止程序<br>一 启用弹出窗口阻止程序(B)<br>ゆ置(E)<br>InPrivate<br>一 在 InPrivate 浏览启动时禁: 工具栏和扩展(T)                    | <u> 2</u> 置              |         |       | -     | 社占    | (2) | 高级(1/)  |
| <ul> <li>□从不允许网站请求你的物理位置(L) 清除站点(C)</li> <li>準出窗口阻止程序</li> <li>□ 启用弹出窗口阻止程序(B) 设置(E)</li> <li>nPrivate</li> <li>□ 在 InPrivate 浏览启动时禁: 工具栏和扩展(T)</li> </ul> | 从不允许网站请求你的物理位置(L)       清除站点(C)         準出窗口阻止程序          □ 启用弹出窗口阻止程序(B)       设置(E)         nPrivate          □ 在 InPrivate 浏览启动时禁; 工具栏和扩展(T) | 立置                       |         |       |       |       |     |         |
| 弹出窗口阻止程序<br>□ 启用弹出窗口阻止程序(B) 设置(E)<br>InPrivate<br>☑ 在 InPrivate 浏览启动时禁; 工具栏和扩展(T)                                                                          | 弹出窗口阻止程序<br>□ 启用弹出窗口阻止程序(B)<br>InPrivate<br>☑ 在 InPrivate 浏览启动时禁PT工具栏和扩展(T)                                                                     | 一从不允许                    | 网站请求你   | 的物理化  | 2置(L) |       |     | 清除站点(C) |
| □ 启用弹出窗口阻止程序(B) 设置(E)<br>InPrivate<br>☑ 在 InPrivate 浏览启动时禁? 工具栏和扩展(T)                                                                                      | □ 启用弹出窗口阻止程序(B) 设置(E)<br>InPrivate<br>☑ 在 InPrivate 浏览启动时禁户工具栏和扩展(T)                                                                            | 弹出窗口阻1                   | 上程序     |       | 1     |       |     |         |
| InPrivate                                                                                                    | InPrivate 浏览启动时禁户工具栏和扩展(T)                                                                                                    |                          | 贫口阻止档   | 創事(B) |       |       | 10  | 设置(E)   |
|                                                                                                    |                                                                                                    | InPrivate _<br>☑在 InPriv | ate 浏览启 | 动时禁   | 工具栏和  | 扩展(T) |     |         |

2.4 添加兼容性视图:

打开工具→兼容性视图设置,

将 https://ggzy.zhumadian.gov.cn/TPFront/输入到编辑框中,点击添加,然 后关闭。

| 兼容性视图设置                                  | >     | <                       |
|------------------------------------------|-------|-------------------------|
| 更改兼容性视图设置                                | ~     | ages/FrameAll.aspx      |
| 添加此网站(D):<br>zhumadian.gov.cn            | 添加(A) | 个人助理 后台管理               |
| 日本加到美家性初期中的网站(00)                        |       |                         |
| 218.29.241.6<br>222.138.58.238           | 删除(图) | 生系统                     |
| ebpu.com<br>etrading.cn<br>xcggzy.org.cn |       |                         |
|                                          |       | -                       |
| 図 在華密性抑劇中显示 Intranet 站点(I)               |       | 待办(0) 阅读(0) 缓办(0) 超期(0) |
| □使用 Microsoft 兼容性列表(U)                   |       |                         |
| 阅读 Internet Explorer 隐私声明了解详细信息          |       |                         |
|                                          | 关闭(C) |                         |
|                                          |       |                         |
| ③ 工作论坛                                   |       |                         |
|                                          |       |                         |

三、 设置浏览器 TLS , 点击右上角齿轮, 点击 internet 选项

| 🗧 🛞 💋 https://ggzy.zhumadian.gov.cn/TPFront/                                                                                                    | 5 <del>-</del> Q | 遵 无法安全地连接到此页面 | ׼ |                                                                                                    | 6 6          |
|----------------------------------------------------------------------------------------------------|------------------|---------------|---|----------------------------------------------------------------------------------------------------|--------------|
| 文件(F) 編編(E) 重置(V) 松磁失(A) 工具(T) 特助(H)                                                                                                    |                  |               |   | 打印(P)<br>文件(F)<br>缩放(Z) (90%)<br>安全(S)                                                                                             |              |
| 于注安全地连接到此而而                                                                                                    |                  |               |   | 使用 Microsoft Edge 打开(E)                                                                                                    | Ctrl+Shift+E |
| <ul> <li>シロバス エン・ロノモリ ノン・リロレ (山)</li> <li>这可能是因为该站点使用过期的或不安全的 TLS 安全设置。如果这种情况持续发生,请与网站的系。</li> <li>TLS 安全设置未设置为就认设置,这也可能导致此描述。</li> <li>尝试此提作:</li> <li>返回到前一页</li> </ul> | 所有者联             |               |   | 将結点添加型"应用"規塑(I)<br>查看下数(N)<br>管理加載项(M)<br>F12 开发人员工具(L)<br>转到已風密的网站(G)<br>兼容性视器设置(B)<br>Internet 选项(CO)<br>关于 Internet たpolorer(A) | Ctrl+J       |
| 重改设置                                                                                                    |                  |               | _ |                                                                                                    |              |
|                                                                                                    |                  |               |   |                                                                                                    |              |
|                                                                                                    |                  |               |   |                                                                                                    |              |
|                                                                                                    |                  |               |   |                                                                                                    |              |

3-1 点击高级,把TLS 全部勾上,然后点击"应用""确认"按钮

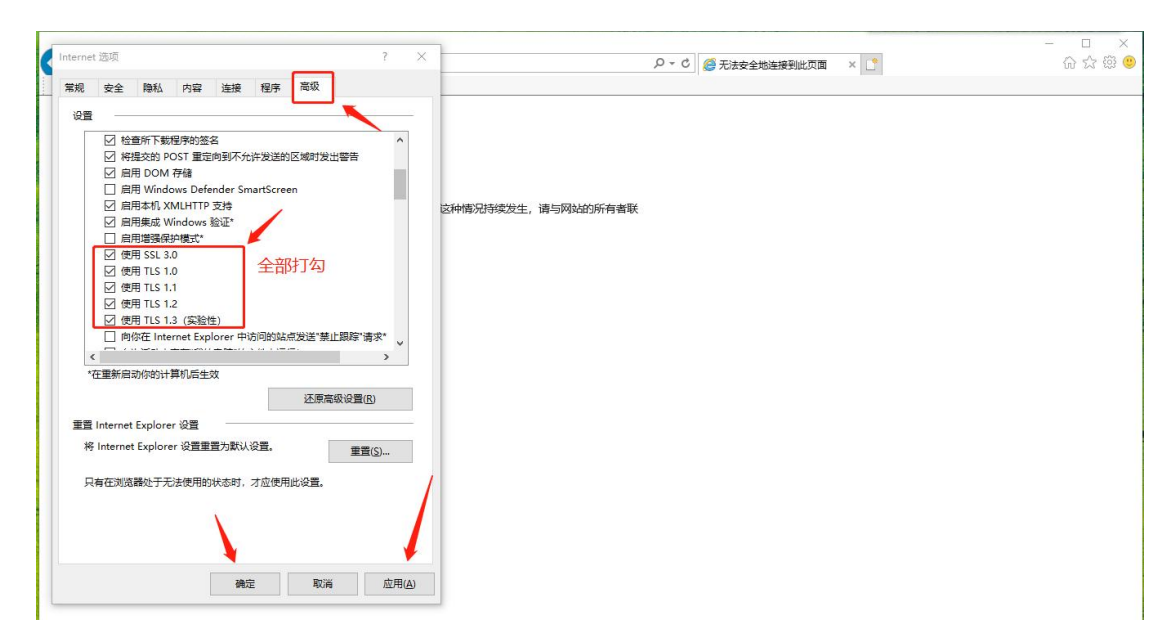

#### 至此,浏览器设置完成。

特别提醒,操作系统需要 Win7 以上版本,浏览器一定要使用 IE 浏览器(版本 IE11),同一个电脑只需进行一次浏览器设置即可,后期参与网上交易无需多次 设置。当重装过操作系统或者重置过浏览器默认设置时需要重新设置浏览器。 建议参与网上交易前准备两台可以正常登陆的电脑(网络稳定且浏览器设置正 确),一台使用,另一台应急备用,以免电脑宕机等突发情况影响正常交易。

### 二、流程说明

产权网络竞价采用网上报名方式。 主要分为以下几步:

- 会员注册(需提前注册会员,分为单位与个人两种类型;会员注册后需完善 基本信息,自行审核通过后成功完成会员注册)
- 2. 会员网上报名申请 (完成会员注册的受让人登陆系统进行网上报名申请)
- 3. 保证金交纳与查询确认(保证金交纳后请及时登录系统查询到账情况)
- 网络竞价(受让人根据竞价文件说明的日期与竞价规则,在正确时间参与网 络竞价)
- 5. 优先权(具有优先权的受让人行使优先权以同样报价获取竟得资格)
- 6. 竞得人办理成交手续(竞价结束接到交易中心通知后,前往交易中心办理后 续手续)

具体操作手册如下:

### 三、操作手册

为了正常使用系统,请提前设置浏览器,把当前网址加入可信站点,关闭拦截工具,同时使用兼容性视图

### 1. 会员注册

1. 登陆驻马店市公共资源交易中心网站 (https://ggzy.zhumadian.gov.cn/TPFront/)进入投标人登陆入口

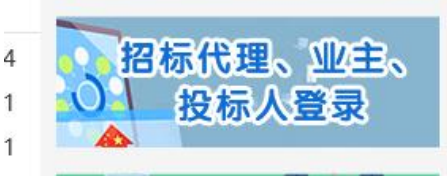

1. 点击入口进入会员注册预登陆页面,点击免费注册

|   | 标证通 用户名登录        | 证书Key登录 | <b>平台登录帮助 ??</b><br>单位【基本信息】如何编辑、修改保存、提交 |                                    |
|---|------------------|---------|------------------------------------------|------------------------------------|
|   | 用户名              |         | 审核?<br>容忌提示"您前位我态为临时疾,可进行履上              |                                    |
|   | 请输入用户名           |         | 诚信库申报,暂无法使用网上办事功能"                       |                                    |
|   | 密码               |         | Edge浏览器使用CA证书登录投标人端提示证<br>书密码错误          |                                    |
| / | 请输入密码            |         | 投标单位如何缴纳、查询确认投标保证金?                      |                                    |
|   | 免费注册 CA自助绑定 密码找回 |         | 企业人员如何新增、修改、提交审核?<br>不见面开标如何填报资格审查材料?    | HI, 我是客服小M<br>您的专屋招投标!<br>有问题请点我咨询 |
|   | 立即発売             |         | 在哪里下载投标文件制作软件?                           |                                    |
|   | 立即登录             |         | 住哪里下载汉孙又忏却作软件?                           |                                    |

根据说明确认注册协议,等待五秒后点击同意

# Epoint 驻马店市电子招投标交易平台会员登录会员网上注册

| 1、确认注册协议             |           | 2、会员信息填写        |                                         | 3、完成注册 |
|----------------------|-----------|-----------------|-----------------------------------------|--------|
| 1.申请成为中心会员前务必仔细阅读各类会 | 会员管理办法和会  | 员协议,并了解相应的会员申请  | <b>耜序</b> 。                             |        |
| 2.申请成为中心会员需要首先注册成为中心 | 心网站用户,并在  | 30天内完成资料录入和网上申封 | R.                                      |        |
| 3.申请成为中心会员提供的资料和信息必须 | 页真实有效和完整  |                 | ana ana ana ana ana ana ana ana ana ana | /      |
| 4.在完成网上资料申报后,必须到中心相应 | 立窗口办理核准手: | 续后才可以成为会员并获取相应  | Z的服务。                                   |        |
|                      |           |                 | /                                       |        |
|                      |           |                 | /                                       |        |
|                      |           |                 |                                         |        |
|                      |           |                 |                                         |        |
|                      |           |                 |                                         |        |

# 会员信息填写,单位注册请选择单位,个人注册请选择个人 用户类型均选择国有产权受让,信息填写完毕后点击确认

| 1、确认注册协议 |               | 2、会员信   | 信息填写   |       |     | 3、完成注册 |
|----------|---------------|---------|--------|-------|-----|--------|
|          | 注四自公 .        |         | hau    |       |     |        |
|          |               |         | D TX   |       |     |        |
|          | 작국성 ·         |         | ×      |       |     |        |
|          |               |         |        |       |     |        |
|          | 确认家码 ·        |         |        |       |     |        |
|          |               |         |        |       |     |        |
|          | 単位向小 .        |         |        |       |     |        |
|          | 联系人:          |         |        |       |     |        |
|          | 联系电话:         |         |        |       |     |        |
|          | 清用真实!         | 申报人姓名及耶 | 联系电话   |       |     |        |
|          |               | 1112    |        | 山湖    | 际代理 |        |
|          | □ 勘察!         | 10      | 山道市単位  | 山建    | 设单位 | □ 供应商  |
|          | □ 采购单         | 自位      | □ 拍卖代理 | [] 采[ | 购代理 | □ 土地拍卖 |
|          |               | 权受让     | □ 咨询企业 |       |     |        |
|          | 验证码:          |         | hvv    | 6     |     |        |
|          | CONNECTION OF |         |        |       |     |        |

| 会员注册                                  |                          |
|---------------------------------------|--------------------------|
|                                       |                          |
| 1、确认注册协议                              | 2、会员信息填写 3、完成注册          |
|                                       |                          |
| 注册身份:                                 | ○单位 ◎ 个人                 |
|                                       | 身份只能选择受让人                |
| 豆菜名:                                  |                          |
| 确认密码:                                 |                          |
| 姓名:                                   |                          |
| 身份证号:                                 |                          |
| 联系电话:                                 |                          |
| 唐白米町・「□                               |                          |
|                                       | k 5f o                   |
| 32.9T.M.3 •                           | Kore .                   |
|                                       |                          |
|                                       |                          |
| 注册身份:                                 | ○单位 ● 个人                 |
| <del>۸/</del><br>ججود آ               | 人身份只能选择受让人               |
| · · · · · · · · · · · · · · · · · · · | 77%/1/1%/3T:             |
| 确认密码:                                 |                          |
|                                       |                          |
| 信息确认                                  |                          |
|                                       | 请确认是否挑选正确的用户类型<br>确定 取 淌 |
|                                       |                          |
|                                       |                          |
|                                       |                          |

2. 会员免费注册成功后需登录系统完善基本信息 诚信库管理-基本信息:点击修改,填写基本信息,

| 驻马店                                                                                                    | 电子招拍         | 没标交易平台 产校                                          | 2受让方<br>演示账号, 欢迎您! |      | 5    | <b>)</b>                 | 上記書                      | 前 | (5) 信息网 | U<br><sub>关闭</sub> |
|----------------------------------------------------------------------------------------------------|--------------|----------------------------------------------------|--------------------|------|------|--------------------------|--------------------------|---|---------|--------------------|
| 🗭 🔅 🗞 🚹 🤀 2                                                                                                    | 019年03月20日 1 | 15时07分56秒                                          |                    |      |      |                          |                          |   |         |                    |
| 业务管理                                                                                                    | 修改扫描         | 許管理 核验通过                                           |                    |      |      |                          |                          |   | H.      | A ()               |
| 城信库管理     ○ 基本信息     ○      ○      ○      ○     ○     ○     ○     ○     ○     ○     ○     ○     ○     ○     ○     ○     ○     ○     ○     ○     ○     ○     ○     ○     ○     ○     ○     ○     ○     ○     ○     ○     ○     ○     ○     ○     ○     ○     ○     ○     □     ○     □     ○     □     □     □     □     □     □     □     □     □     □     □     □     □     □     □     □     □     □     □     □     □     □     □     □     □     □     □     □     □     □     □     □     □     □     □     □     □     □     □     □     □     □     □     □     □     □     □     □     □     □     □     □     □     □     □     □     □     □     □     □     □     □     □     □     □     □     □     □     □     □     □     □     □     □     □     □     □     □     □     □     □     □     □     □     □     □     □     □     □     □     □     □     □     □     □     □     □     □     □     □     □     □     □     □     □     □     □     □     □     □     □     □     □     □     □     □     □     □     □     □     □     □     □     □     □     □     □     □     □     □     □     □     □     □     □     □     □     □     □     □     □     □     □     □     □     □     □     □     □     □     □     □     □     □     □     □     □     □     □     □     □     □     □     □     □     □     □     □     □     □     □     □     □     □     □     □     □     □     □     □     □     □     □     □     □     □     □     □     □     □     □     □     □     □     □     □     □     □     □     □     □     □     □     □     □     □     □     □     □     □     □     □     □     □     □     □     □     □     □     □     □     □     □     □     □     □     □     □     □     □     □     □     □     □     □     □     □     □     □     □     □     □     □     □     □     □     □     □     □     □     □     □     □     □     □     □     □     □     □     □     □     □     □     □     □     □     □     □     □     □     □     □     □     □     □     □     □     □     □     □     □     □     □     □     □     □     □     □     □     □     □     □ | 01           | 基本情元<br>单位名称: 刘俊杰<br>统一社会信用代码: 123457<br>联系人: 1212 | 68-9               |      |      | 单位类型:<br>法定代表人:<br>联系电话: | 企业<br>刘俊杰<br>13839617896 |   | -       |                    |
|                                                                                                    | 02           | 验证历史                                               |                    |      |      |                          |                          |   |         |                    |
|                                                                                                    |              | 步骤                                                 | 办理人员               | 收到时间 | 处理时间 |                          | 办理意见                     |   |         |                    |

基本信息填写完毕后,点击下一步,查看基本信息是否填写有无

| 驻马店                  | 电子招热        | 设标交易平台    | 产权受让方      | 演示账号,欢迎您!  |           | <br>Q  | が           | <b>1</b><br>前 | (1) | U<br>翔 |   |
|----------------------|-------------|-----------|------------|------------|-----------|--------|-------------|---------------|-----|--------|---|
| 9 <b>9 🌣 🔧 🎁 </b> 20 | 19年03月20日 1 | 5时08分36秒  |            |            |           |        |             |               |     |        |   |
| 业务管理                 | 修改扫描        | 許管理 核验通过  |            |            |           |        |             |               | Ħ   |        |   |
| 诚信库管理                | 01          | 基本情况      |            |            |           |        |             |               | -   |        | ^ |
| 🗎 会员类型修改             |             | 单位名称:     | 刘俊杰        |            |           | 单位类型:  | 企业          |               |     |        |   |
|                      |             | 统一社会信用代码: | 12345768-9 |            |           | 法定代表人: | 刘俊杰         |               |     |        |   |
|                      |             | 联系人:      | 1212       |            |           | 联系电话:  | 13839617896 |               |     |        |   |
|                      |             |           |            |            |           |        |             |               |     |        |   |
| 点击扫描作                | 牛管理         |           | 关扫描件       | -<br>+ -+> | ハンマ ケケ トー |        |             |               |     |        |   |

注意个人注册需上传: 诚信承诺书, 身份证等扫描件 注意单位注册需上传: 诚信承诺书, 法人及经办人身份证扫描件, 法人授权 委托书, 营业执照。

诚信承诺书及授权委托书模板【请点击下载】

(https://ggzy.zhumadian.gov.cn/TPFront/InfoDetail/?InfoID=1b5f05f 0-9867-4b05-9ae5-c993dd40027e&CategoryNum=026003)

| 扫  | 苗件列表         |                                        |          |              | × |
|----|--------------|----------------------------------------|----------|--------------|---|
| 序号 | 电子件各称        | 电子件列表(点击查看)                            | 管理(点击管理) | 说明           |   |
| 1  | 诚信承诺书 (*)    | QQ图片20170726092234.png(验证通过)<br>共1页扫描件 | 扫描件管理    | 个人及企业入库均需上传  |   |
| 2  | 法人及经办人身份证扫描件 | 无                                      | 扫描件管理    | 非企业法人办理入库需上传 |   |
| 3  | 法人授权委托书      | 无                                      | 扫描件管理    | 非企业法人办理入库需上传 |   |
| 4  | 营业执照         | 无                                      | 扫描件管理    | 企业入库均需上传     |   |
| 5  | 个人身份证扫描件     | 无                                      | 扫描件管理    | 个人入库需上传      |   |

| 驻马店          | 电子招拍        | 设标交易平台                                                                                   | 产权受让方                                                                | <b>演示账号</b> , 欢迎您!     | 您好! 我是"小桥<br>您的专属招投标<br>有问题请点我答 | F',<br>服务向导,<br>道哦~ | <b>)</b>                 |                          | 服务大厅 | <b>(</b> )<br>前 | (1) (1) (1) (1) (1) (1) (1) (1) (1) (1) | U<br><sub>关闭</sub> |
|--------------|-------------|------------------------------------------------------------------------------------------|----------------------------------------------------------------------|------------------------|---------------------------------|---------------------|--------------------------|--------------------------|------|-----------------|-----------------------------------------|--------------------|
| 🥦 🕸 🔧 🎁 🤀 20 | 19年03月20日 1 | 5时13分14秒                                                                                 |                                                                      |                        |                                 |                     |                          |                          |      |                 |                                         |                    |
| 业务管理         | 修改扫描        | 純管理 核验通过                                                                                 |                                                                      |                        |                                 |                     |                          |                          |      |                 | 표                                       | A D                |
| 诚信库管理<br>    | 01          | 基本情况                                                                                     |                                                                      |                        |                                 |                     |                          |                          |      |                 |                                         |                    |
|              | 02          | 单位名称: ;<br>统-社会信用代码: 1<br>联系人: 1<br>验证历史                                                 | ni使 <mark>, 清输入意见</mark><br>234 <mark>5 %以腔交 取</mark><br>212<br>核磁通过 | <mark>済</mark><br>签署我が | 当前步骤: \$<br>1意见                 | 城信库提交               | 单位类型:<br>法定代表人:<br>联系电话: | 企业<br>刘俊杰<br>13839617896 |      |                 |                                         |                    |
|              | 55          | 步骤           城信库提交         刘俊杰           交易中心验证         王程中/           诚信库提交         刘俊杰 | 2                                                                    |                        |                                 | ~                   | 清核查<br>验证通过<br>清核查       | 办理意识                     |      |                 |                                         |                    |
|              |             | 交易中心验证 工程中4                                                                              | 2                                                                    |                        | 07-20 12:10 07                  | -20 12:10           | 验证通过                     |                          |      |                 |                                         |                    |

## 扫面件上传完毕后,确认无误后,点击核验通过(无需前往交易中心审核)

审核成功后基本信息状态会变成审核通过; 同时会出现业务管理菜单

| 驻马店         | 电子招        | 投标交易平台 7                             | 主权受让方                | <b>演示账号</b> , 欢迎您! |    |        | 🤹 💡                                  | 謝    | <b>i</b><br>颜 | <b>S</b><br>信息网 | U<br>XJJ |
|-------------|------------|--------------------------------------|----------------------|--------------------|----|--------|--------------------------------------|------|---------------|-----------------|----------|
| 🗭 🕸 🗞 🞁 🤀 2 | 019年03月20日 | 15时13分58秒                            |                      |                    |    |        |                                      |      |               |                 |          |
| 业务管理        | NATAS      | ; <sup></sup> ##本吾                   |                      |                    |    |        |                                      |      |               | Ä               | # B      |
| 诚信库管理       | 01         | 基本情况                                 |                      |                    |    | /      | 小证道过                                 |      |               | -               |          |
| │ 会员类型修改    |            | 单位名称: 刘州<br>统—社会信用代码: 12:<br>联系人: 12 | 夋杰<br>345768-9<br>12 |                    | /  |        | 单位类型:企业<br>法定代表人:刘俊杰<br>联系电话: 138396 | 7896 |               |                 |          |
|             | 02         | 验证历史                                 |                      |                    |    |        |                                      |      |               | -               |          |
|             |            | 孋                                    | ţ                    | 曜人员                | 收到 | 时间 处理时 | j j                                  | り理意见 |               |                 |          |

# 2. 会员网上报名申请

1. 注册审核成功的会员,登录会员系统。 业务管理-受让申请,找到公告报名期的项目,点击操作按钮 进入报名页面,填写相关信息后,点击下一步

| 驻马店                                     | 电子招投标交易平台                | 产权受让方                  | 刘俊杰,欢迎您!               |                  | <b>建</b>          |      | <b>?</b> U<br><sup>美闭</sup> |
|-----------------------------------------|--------------------------|------------------------|------------------------|------------------|-------------------|------|-----------------------------|
| 🗭 🔅 🗞 🚺 20                              | 7年08月07日 11时08分33秒       |                        |                        |                  |                   |      |                             |
| 业务管理                                    | 标动分辨                     | 時:                     | 标的名称:                  |                  | 报名状态: 报名          | 中 💌  | Q. 搜索                       |
| 当 受让申请                                  | 序号 标的编号                  | 項目名称                   | 标的名称                   | 报名开始时间           | 报名截止时间            | 当前步骤 | 1811F                       |
| 一 保证金缴纳                                 | 1 [系统测试]设备存货20170807     | [系統測试]设备存货201<br>70807 | [系统测试]设备存货201<br>70807 | 2017-08-07 11:06 | 2017-08-07 12:00  | 未申报  | \$                          |
| ● 网上完价<br>● 現价历史<br>● 現价方史<br>● 夏价结果通知单 | _                        | ,                      | ,005                   |                  |                   |      | ×                           |
| 修改保存 下一步 营点击音                           | 看投标报名堂贝问题的解决办法           |                        |                        |                  |                   |      |                             |
| 01                                      | 项目及标的信息                  |                        |                        |                  |                   | -    |                             |
|                                         | 百月编号: 41170120190318026  |                        |                        |                  |                   |      |                             |
|                                         | 项目名称 驻马店市公安局的8辆执         | 法执勤车辆                  |                        |                  |                   |      |                             |
|                                         | 标的编号: 41,012019031802600 | 21                     |                        |                  |                   |      |                             |
|                                         | 标的名称: 豫Q3029誓            |                        |                        |                  |                   |      |                             |
|                                         | 交易方式: 网上亮价               |                        |                        |                  |                   |      |                             |
| 02                                      | 受让人基本信息                  |                        |                        |                  |                   |      |                             |
|                                         | 单位名称: * 刘俊杰              |                        |                        | 单位               | 类型: 单位            |      |                             |
|                                         | 统一社会信用代码: 12345768-9     |                        |                        |                  |                   |      |                             |
|                                         | 法定代表人(负责人): 刘俊杰          |                        |                        |                  |                   |      |                             |
|                                         | 联系人: 1212                |                        |                        | 联系               | 电话: * 13839617896 |      |                             |
|                                         |                          |                        |                        |                  |                   |      |                             |

上传承诺书扫描件,确认信息无误后,点击提交信息,确认提交

| 是交信息 |                                                                | 请点击查                                                               | 看投标报名常见问题的解决则 | <u>D法</u> |                                              |
|------|----------------------------------------------------------------|--------------------------------------------------------------------|---------------|-----------|----------------------------------------------|
| 01   | 项目及标的信息                                                        |                                                                    |               |           | —                                            |
|      | 项目编号: 註马,<br>项目名称: 註马,<br>标的编号: 4117<br>标的名称: 豫Q:<br>交易方式: 网上! | 店市公安局的8辆执法执勤车<br>店市公安局的8辆执法执勤车<br>70120190318026001<br>3029警<br>竟价 | 摘摘            |           |                                              |
| 02   | 受让人基本信息                                                        |                                                                    |               |           | —                                            |
|      | 单位名称: 刘俊;<br>统一社会信用代码: 1234<br>法定代表人(负责人); 刘俊;                 | 杰<br>45768-9<br>杰                                                  |               |           | 单位类型: 单位                                     |
|      | 联系人: 1212                                                      | 2                                                                  |               |           | 联系电话: 13839617896                            |
| 03   | 相关附件                                                           |                                                                    |               |           |                                              |
|      | 电子件名称                                                          | a a                                                                | 电子件列表(点击查着)   | 管理        | 说明                                           |
|      | 承诺书扫描件 (*)                                                     | 无电子件                                                               |               | 电子件管理     | 请上传诚信承诺书扫描件                                  |
|      | 身份证或企业营业执照                                                     | 无电子件                                                               |               | 电子件管理     | 个人报名请上传身份证扫描件;企业报名请上传企业营业执照扫描件;<br>激励古 Windo |
|      |                                                                |                                                                    |               |           | 转到"设置"以激制                                    |

提交审核成功后,报名状态会变为审核通过(无需人工审核)

|                                                                |       |                    |                        | 刘俊杰,欢迎您!               |                  | 服务大厅             | 百灾  | 信息网  | 帮助  | 郑                 |
|----------------------------------------------------------------|-------|--------------------|------------------------|------------------------|------------------|------------------|-----|------|-----|-------------------|
| 💬 🌣 🗞 🎁 2017年                                                  | 08月07 | 日 11时19分22秒        |                        |                        |                  |                  |     |      |     |                   |
| 1/务管理                                                          |       | 标的编                | 号:                     | 标的名称:                  |                  | 报名状态:            | 报名中 | Y    | Q.搜 | <b>ж</b><br>Енясн |
| ≝ 受让申请                                                         | 序号    | 标的编号               | 项目名称                   | 标的名称                   | 报名开始时间           | 报名截止时间           |     | 当前步骤 |     | 操作                |
| 曽 保证金缴纳<br>曽 网上竞价                                              | 1     | [系统测试]设备存货20170807 | [系统测试]设备存货201<br>70807 | [系统测试]设备存货201<br>70807 | 2017-08-07 11:06 | 2017-08-07 12:00 |     | 审核通过 |     | Q                 |
| <ul> <li>         曾 报价历史         <ul> <li></li></ul></li></ul> |       |                    |                        |                        |                  |                  |     |      |     |                   |

### 3. 保证金交纳与查询确认

报名成功后需在系统中生成保证金账号,通过网银或柜台转账缴纳保证金后,需登录系统查询确认,否则无法参与网上竞拍。 会员登录系统,业务管理-保证金交纳菜单: 选择已报名成功的项目,点击操作

| 务管理               |    |                        |                      |                      | $\langle \rangle$ |               |
|-------------------|----|------------------------|----------------------|----------------------|-------------------|---------------|
| 受让申请              |    | 标的编                    | 号:                   | 标的名称:                | <b>\</b>          | 根索<br>SEPHICH |
| 保证金缴纳             | 序号 | 标的编号                   | 项目名称                 | 标的名称                 | 11.85             | ikii-         |
| 网上莞价<br>   据价压由   | 1  | [系统測试]设备存货20170807     | [系统测试]设备存货20170807   | [系统测试]设备存货20170807   | 已投标               | 0             |
| 育成DIJJ史<br>竟价文件下载 | 2  | [系统测试]产权保证金测试080<br>4  | [系统测试]产权保证金测试0804    | [系統測试]产权保证金测试0804    | 未投标               | Ø             |
| 竟价结果通知单           | 3  | test-080302-1          | 【系统测试】hjw测试车辆项目      | 车辆标的2                | 已投标               | 0             |
|                   | 4  | test-080302-2          | 【系统测试】hjw测试车辆项目      | 车辆标的1                | 已投标               | Ø             |
|                   | 5  | test-0803001           | 【系统测试】hjw测试股权转让标的1   | 【系统测试】hjw测试股权转让标的1   | 已投标               | Ø             |
|                   | 6  | [系統測试]泌阳县股权测试一0<br>712 | [系统测试]泌阳县产权中心测试—0712 | [系统测试]泌阳县产权中心测试—0712 | 未投标               | Ø             |
|                   | 7  | 2017-5-1               | 驻马店市纪委收缴的3辆违纪车辆      | 标的3起亚牌YQZ6442A       | 未投标               | Ø             |
|                   | 8  | 2017-5-2               | 驻马店市纪委收缴的3辆违纪车辆      | 标的2起亚牌YQZ6442A       | 未投标               | Ø             |
|                   | 9  | 2017-5-3               | 驻马店市纪委收缴的3辆违纪车辆      | 标的1雪佛兰牌SGM7187ATA    | 未投标               | Ø             |

| 01 基本信息 🗸                                                                                        |
|--------------------------------------------------------------------------------------------------|
| 02 标的信息 一                                                                                        |
| 床台         标的编号         标的编译           1         [至绘测时记录云母20170807         [至绘测时记录云母20170807     |
|                                                                                                  |
|                                                                                                  |
|                                                                                                  |
| 19号 到账时间 到账金额(元) 付款人户名 付款人账号 收款银行 收款子账号                                                          |
|                                                                                                  |
|                                                                                                  |
| •<br>选择银行后,点击 <mark>生成子账号,</mark> 可得到保证金交纳账户                                                     |
| 项目名称: [系統測试]设备存货<br>20170807<br>同じた(三):500 有效激励金额。                                               |
|                                                                                                  |
| 02         标的信息                                                                                  |
| 1 [系统测试]设备存货20170807 [系统测试]设备存货20170807                                                          |
| 03 支付信息 —                                                                                        |
| 选择收款银行 中原银行驻马店分行 银行: 中原银行驻马店分行 银行: 11/0101800039707 電払 31/20101800039707 6                       |
| 开户行:         中原银行驻马店分行营业部           户名:         驻马店市行政服务中心           注:                          |
| 1、该账号只收取煤证金<br>2、请使用网银进行转账(切勿使用第三方支付平台,如支付宝、微信转账)<br>3、保证金必须从基本户转                                |
| 但江会通过网组或拒公妹呢这种成功后                                                                                |
| 有效交纳全额为实际交纳情况                                                                                    |
|                                                                                                  |
| 0.3 支付信息 一                                                                                       |
| 选择收款银行 中原银行驻马店分行                                                                                 |
| 银行:         中原银行驻马店分行营业部           帐号:         4117010180009307200006                            |
| 开户行:     中原银行驻马店分行营业部       户名:     驻马店市行政服务中心       注:     ···································· |
| 1、该帐号只收取保证金<br>2、请使用网银进行转账(切勿使用第三方支付平台,如支付宝、微信转账)                                                |
| 3、保证金必须从基本户转<br>查询                                                                               |
| 序号         到账金额(元)         付款人户名         付款人账号         收款银行         收款34行                        |
| 1 2017-08-07 1 2.000000 刘俊杰 6210812430023460930 中原取行廷与店 411701018000930720<br>1:37:16 0006       |

注意: 交纳保证金时个人竞买须从个人名下账号转出、企业竞买须从企业基本 账户转出。保证金须一次足额缴纳(操作错误引发的问题自行承担)

## 4网络竞价

根据公告内容在规定时间内登录竞价系统进行网络竞价 1.登录系统业务管理-网上竞价

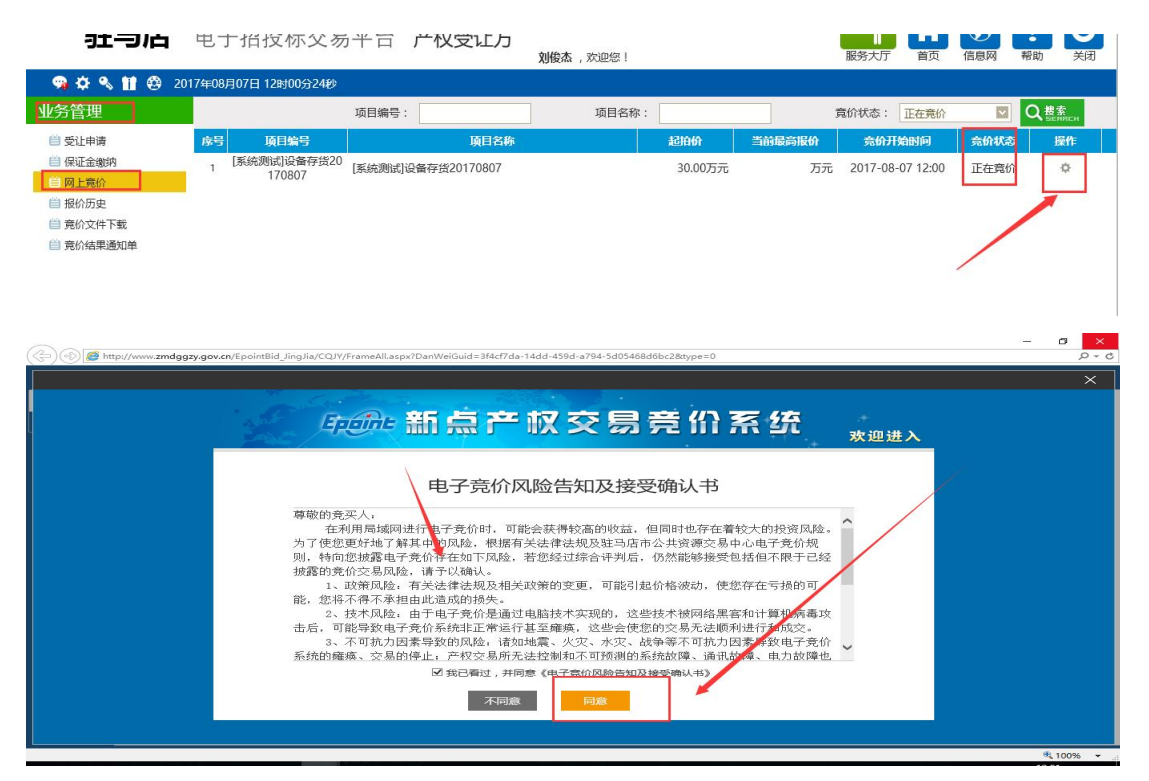

根据提示选择要参与竞价的标的,阅读风险告知单,同意后可参与报价,报价分为自由竞价期与延时竞价期,自由报价期结束后,进入延时竞价期,在延时竞价 期内,有竞价人刷新报价时会自动延期,知道无人刷新报价截止(仅供参考)。

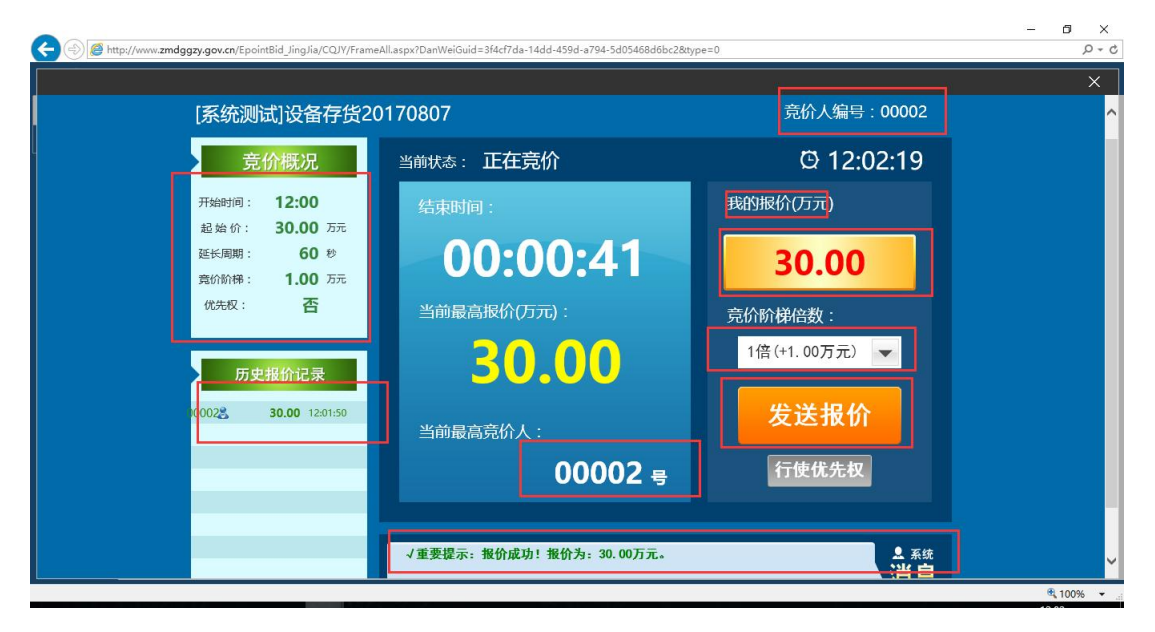

### 5. 成交手续办理

竞价结束且标的成交后, 竞得人接到通知后请及时前往交易中心办理手续。